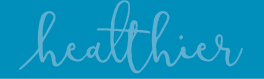

# **Epic Video Visits**

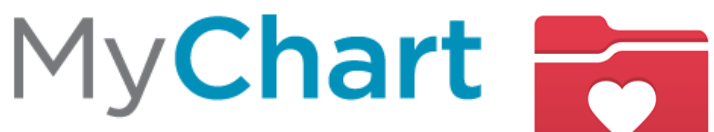

by Hawai'i Pacific Health

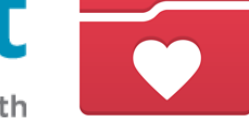

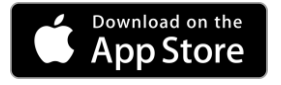

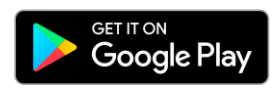

HAWAI **KAPI'OLANI** PALI MOMI PACIFIC **STRAUB** HEALTH WILCOX

#### My**Chart**

## Patient Prerequisites

\*For Apple iPhones on iOS Version 14.2, please update to at least iOS 14.3 or higher to avoid potential audio distortion

- Must have an active MyChart account
- Must use one of the supported browsers: Edge, Chrome, Firefox, Safari

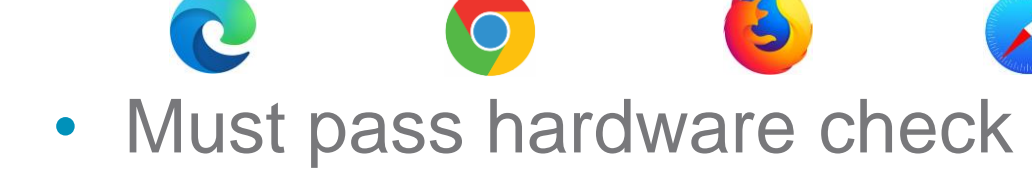

| Connection Strength: |              |
|----------------------|--------------|
| Camera               | Front Camera |
| ø.<br>₽ Microphone   |              |

- Must have adequate Wi-Fi strength connection
- Must consent to the video visit
- Must have device with at least 50% battery life

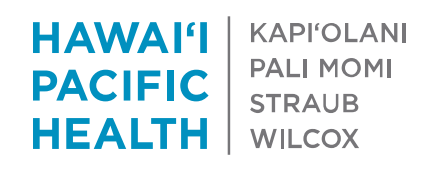

#### healthier

#### My**Chart**

## Video Visit

- Before you can join a video visit, you must complete the eCheck-in.
- eCheck-in is available <u>3 days</u> before your scheduled appointment. It may contain important information to be reviewed ahead of time such as questions regarding consent, current health condition(s), and passing the hardware check, which is necessary prior to the scheduled video visit.

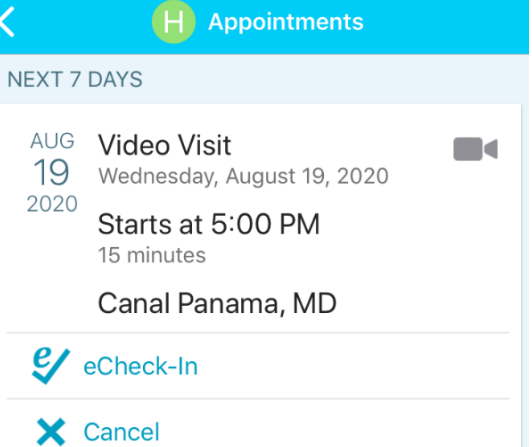

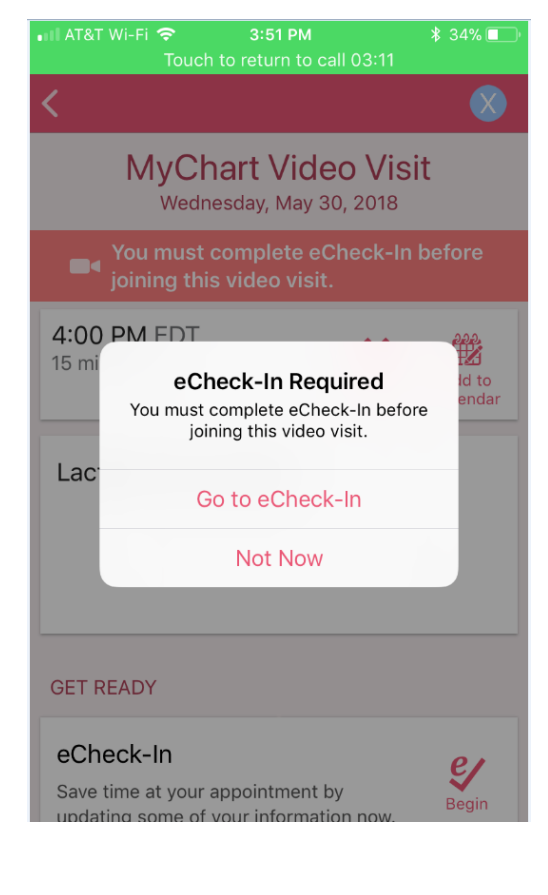

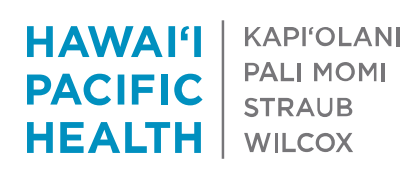

#### My**Chart**

#### Video Visits Consent

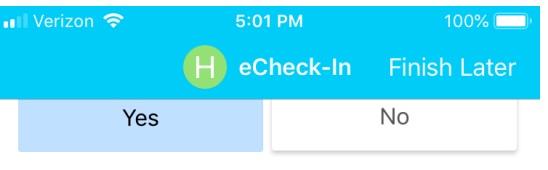

\* By clicking "Yes" I indicate that I have downloaded the MyChart app on my Android or Apple smartphone or tablet. Note: Video Visits can only be done from the MyChart mobile app. See the MyChart Video Visits Guide for full instructions with pictures.

These hyperlinks are accessible to select/open in order to view additional information regarding the document

#### Yes

\*By clicking "Yes" I indicate that I have successfully connected to Hawaii Pacific Health within the MyChart mobile app and signed in to my account. See the MyChart Video Visits Guide for full instructions with pictures.

Yes

CONTINUE

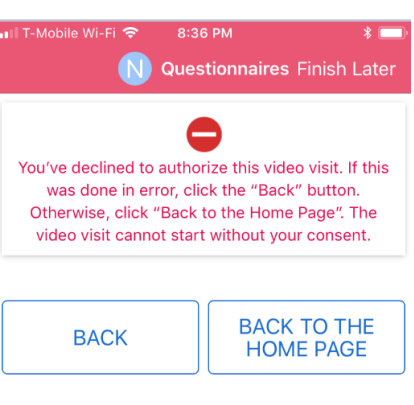

If you responded "no" to any of these questions, you won't be allowed to proceed further

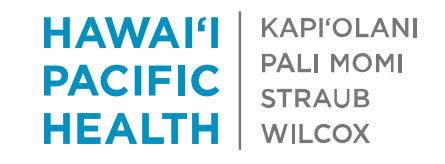

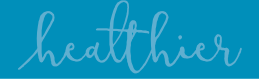

## eCheck-in Questionnaire Example

 Different questionnaires may appear based on the type of visit. This is an example of a simple questionnaire associated to COVID.

• Upon completion, your eCheck-in will be marked as completed.

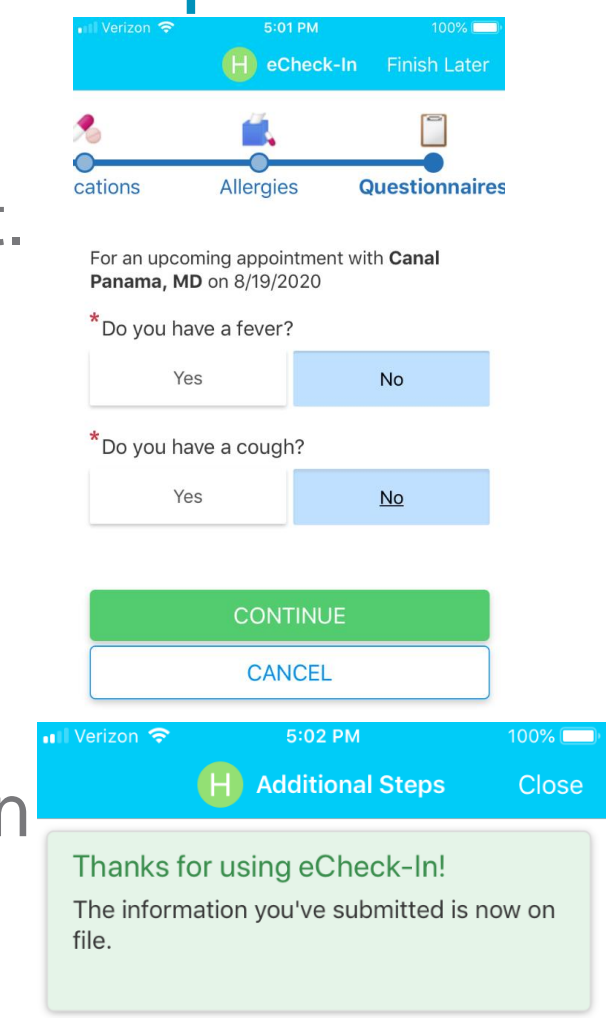

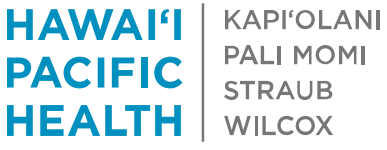

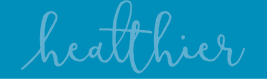

## Start Video Visit

- On the day of your appointment, you may join up to 30 minutes before your actual scheduled appointment time. The appointment details page will allow you to join the visit by selecting "Begin Visit" button when you are ready to join.
- You must allow your device browser to access your camera and microphone. Note that there was a list of supported browser indicated in the 2<sup>nd</sup> page of this guide.
- Your device will need to pass the hardware check to ensure compatibility with the video session.(Camera, Audio, Microphone, and Network Connection (Wired/Wi-Fi)

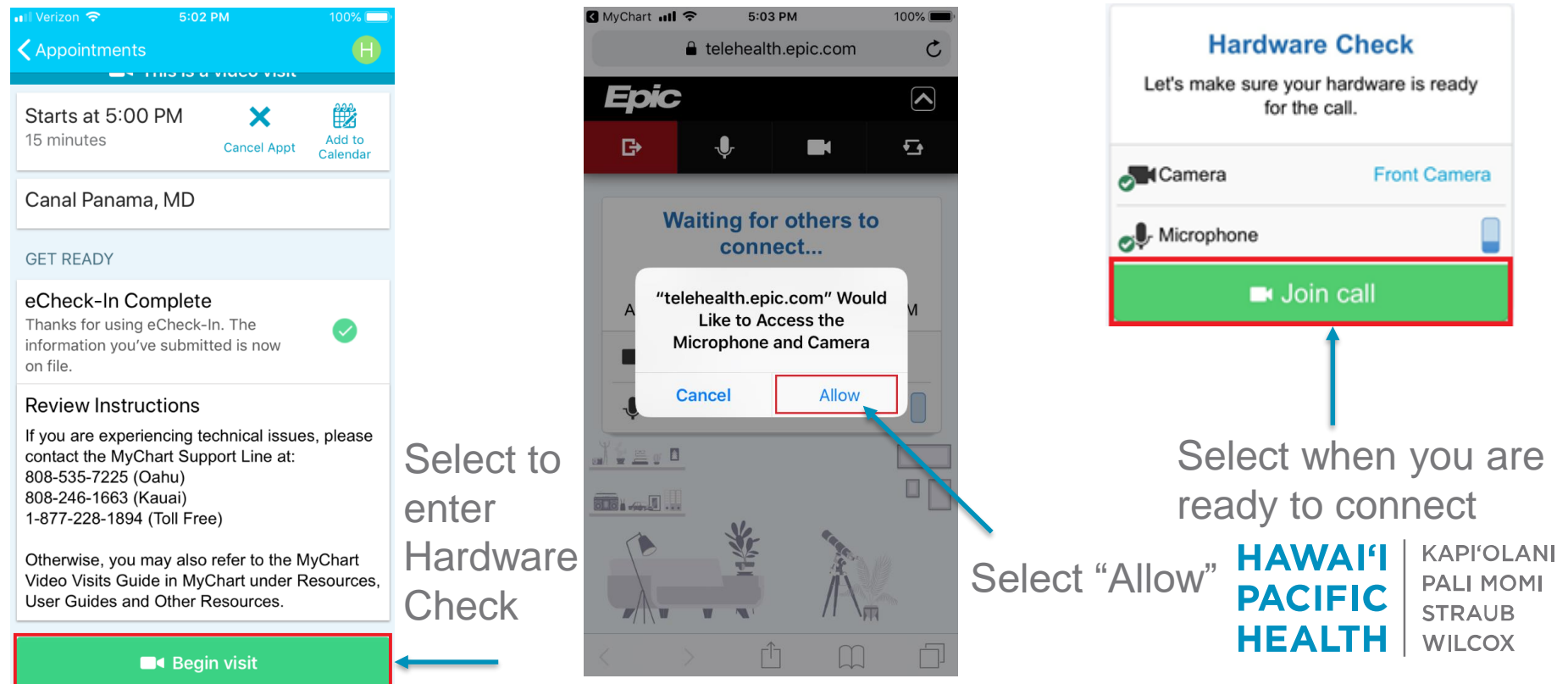

#### My**Chart**

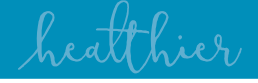

## Video Visit – Waiting Room | Connected

#### Waiting for provider to join

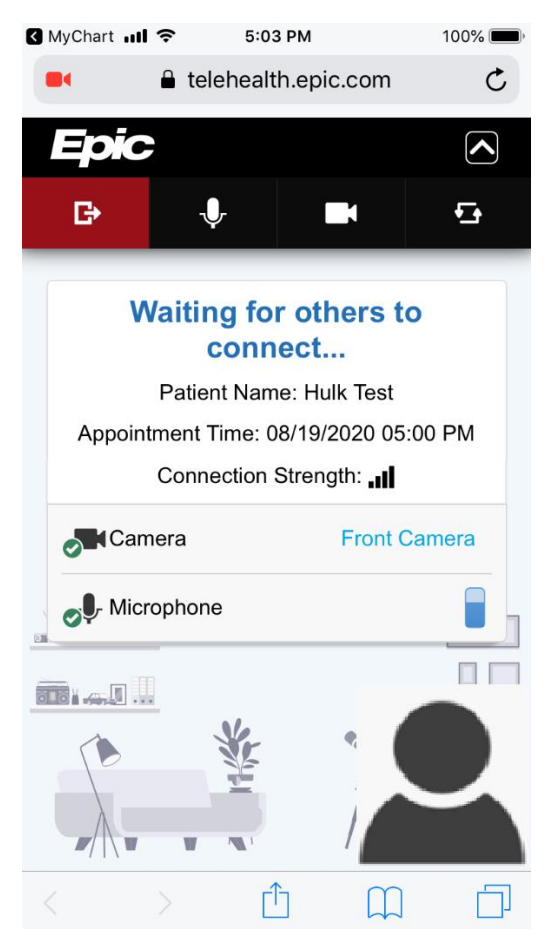

#### **Provider Connected**

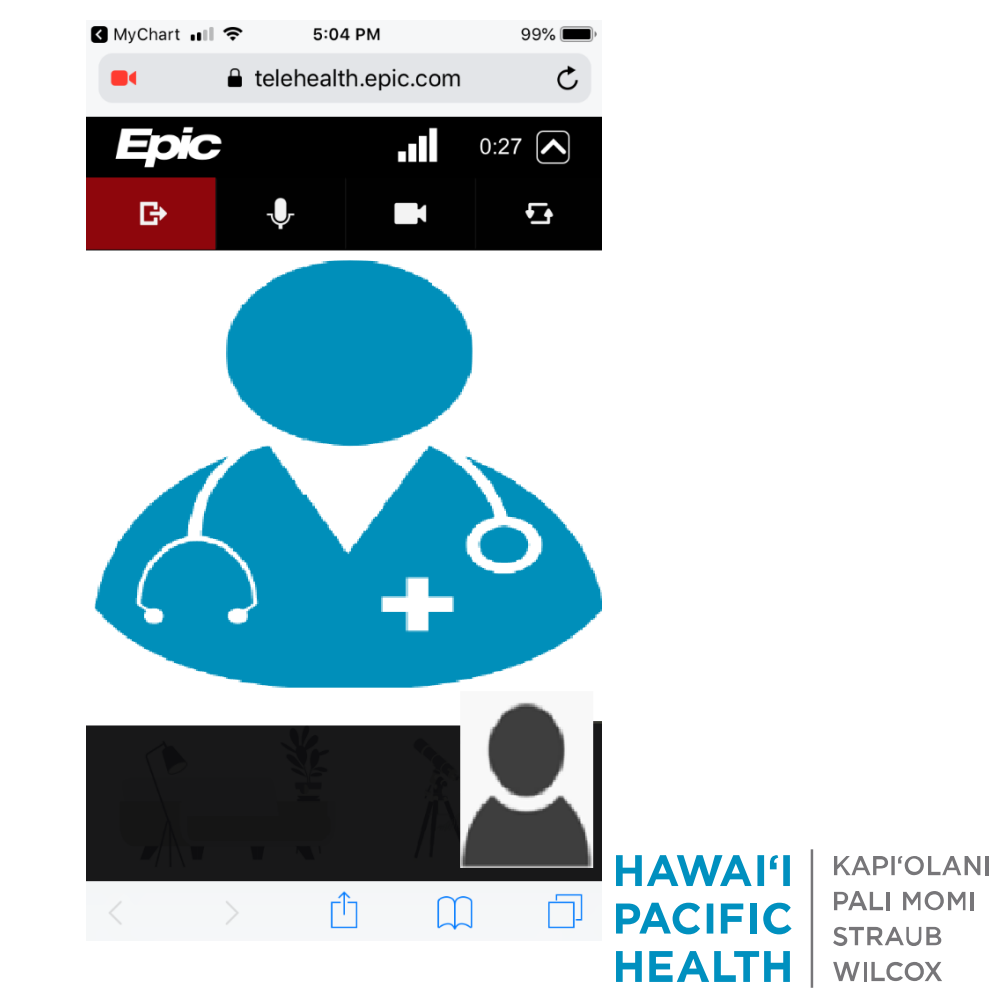

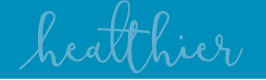

HEALTH

WILCOX

## Frequently Asked Questions (FAQs)

Q: What type of devices could use to join the video visit?
A: Epic Video Client is compatible with Apple iOS (iPhone/iPad), Apple OS (Mac), Windows OS, and Android, the device must:

- Use one of the supported browsers listed in page 2 of this guide
- Pass the hardware check for Camera, Microphone, Speaker, Network (Wired/Wi-Fi)
- Not be blocked by any pop-up blockers for
  - mychart.hawaiipacifichealth.org
  - telehealth.epic.com

Q: Can I connect to the video visit through the MyChart Mobile app? A: Yes

STRAUB

WILCOX

HEALTH

## Frequently Asked Questions (FAQs) Cont.

**Q:** Why is my camera portrait is displaying a black screen?

- **A:** Please check your device/browser settings to ensure it is not actively blocking the following sites:
  - mychart.hawaiipacifichealth.org
  - telehealth.epic.com

Also verify the settings for camera / microphone is enabled/allowed and not blocked when prompted for access

**Q:** What if I accidentally answered a call in the middle of the video session?

A: After you end the call, the video session should be restored as long as you did not navigate away from the website, you can also refresh the browser to rejoin.

## Frequently Asked Questions (FAQs) Cont.

- **Q:** Why can't I hear anything from the video session?
- **A:** Please check to ensure your device volume is not muted or set to low. Adjust your volume accordingly.
- Q: Why is the video quality pixelated or freezing?A: Video sessions rely heavily on your network bandwidth. If your Wired/Wi-Fi connection is bad or if other connected devices
- are actively consuming data (YouTube, Netflix, etc.), you may receive delayed or even sometimes dropped video sessions.
- You may refer to the following guides for additional information related to select devices:
- Desktop/Laptop Mobile

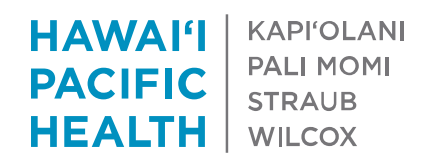